## Инструкция по подключения к WebEx Event

## 1. Пройдите по ссылке:

Адрес event-совещания для посетителей: https://unileverrub.webex.com/unileverrub/onstage/g.php? MTID=e669d3504d268ead101b276d0053ef5c2

2. На открывшейся странице введите свои данные: Имя, Фамилия и электронную почту. (Поле пароль заполнится автоматически) Затем нажмите "Присоединиться сейчас".

| Присоединиться к event-сове | ещанию сейчас                     |                        |
|-----------------------------|-----------------------------------|------------------------|
| Чтобы присоединиться к да   | нному event-совещанию, вве,       | дите такую информацию. |
| Имя:                        | Vladimir                          |                        |
| Фамилия:                    | Shishatskiy                       |                        |
| Электронная почта:          | vladimir.shishatskiy@unilever.com |                        |
| Пароль event-совещания:     | •••••                             |                        |
|                             |                                   |                        |

## Присоединиться сейчас

3. В открывшемся окне нажмите "Запустите временное приложение". Затем запустите загруженный файл.

| ипрение? Запустите временное присожение, чтобы<br>Выберите Добавление Webex в Chrome. Выберите Установить в магазине Chrome.<br>Добавить Webex в Chrome | 1<br>Добавление Webex в Chrome                                                        | 2 Cisco Webex Extension                              |  |
|----------------------------------------------------------------------------------------------------|---------------------------------------------------------------------------------------|------------------------------------------------------|--|
| Добавить Webex в Chrome                                                                                                    | терение? Зипустите временное приложению, чтобы<br>Выберито Добавление Webex в Chrome. | Установить<br>Выберите Установить в магазине Chrome. |  |
|                                                                                                    | Добавить Web                                                                          | ex в Chrome                                          |  |

## Шаг 1 из 2: добавить Webex в Chrome

4. Нажмите "Подключиться к event-совещанию".

| Cisco Webex Events |                                | 0 | × |
|--------------------|--------------------------------|---|---|
|                    | Event B<br>14:30 - 16:30       |   |   |
|                    |                                |   |   |
|                    | VS                             |   |   |
|                    |                                |   |   |
| Ø                  | Подключиться к event-совещанию |   |   |
|                    |                                |   |   |

5. При необходимости в настрйках можно поменять устройство вывода звука, как на картинке внизу:

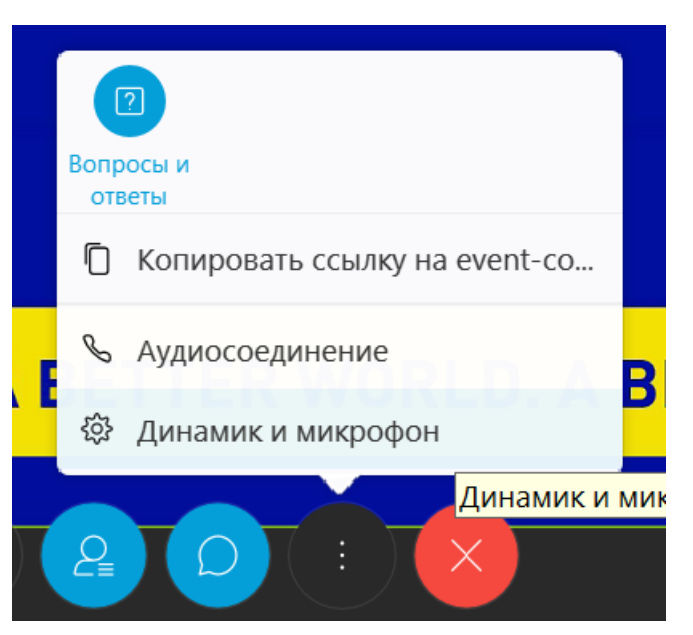

6. Пишите свои вопросы в чат и настройкте окна для удобного просмотра:

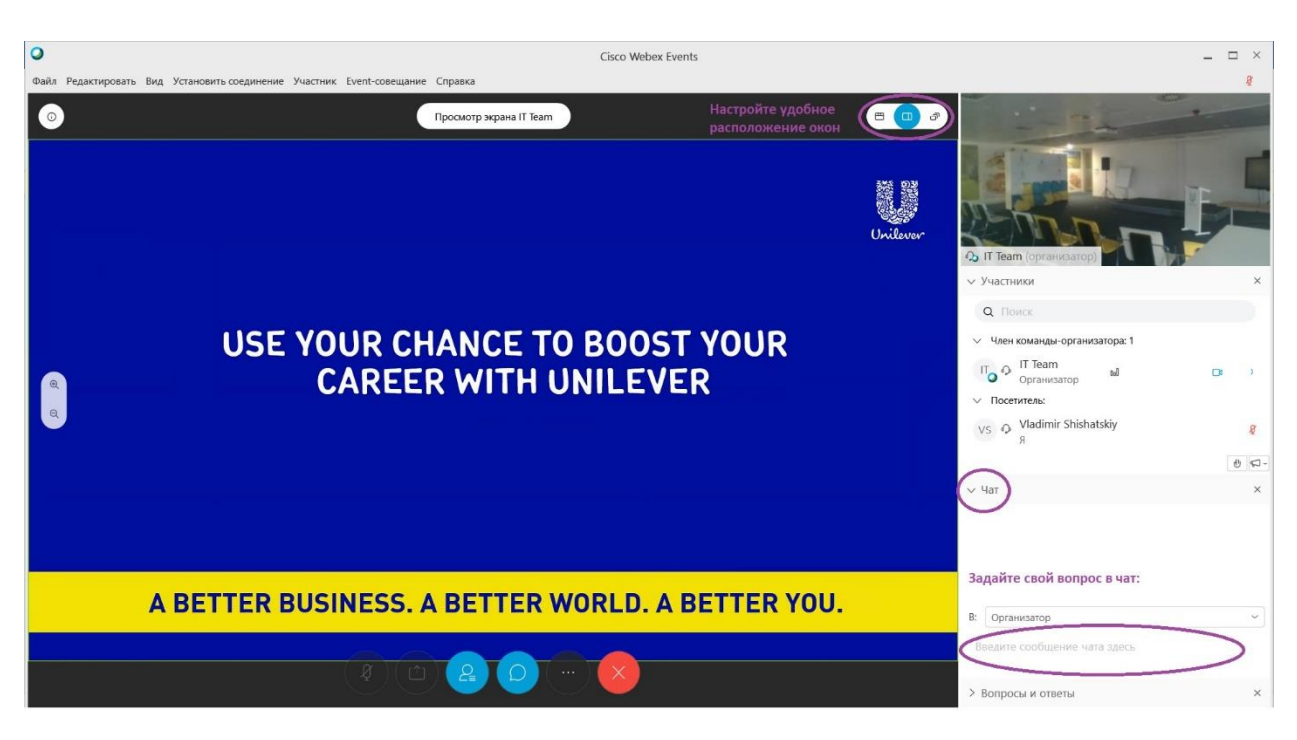